## How to Get the SIM Card Number From Your Phone Settings

A <u>SIM card</u> is an essential component of a mobile phone that stores important information such as your phone number, contacts, and other data.

Whether you're troubleshooting a problem or simply need to know your SIM card number, these steps should help you retrieve the information without ejecting it from your phone.

### Checking the SIM Card Number Through Phone Settings

#### For Android Phones:

1. Open the "Settings" app on your Android device.

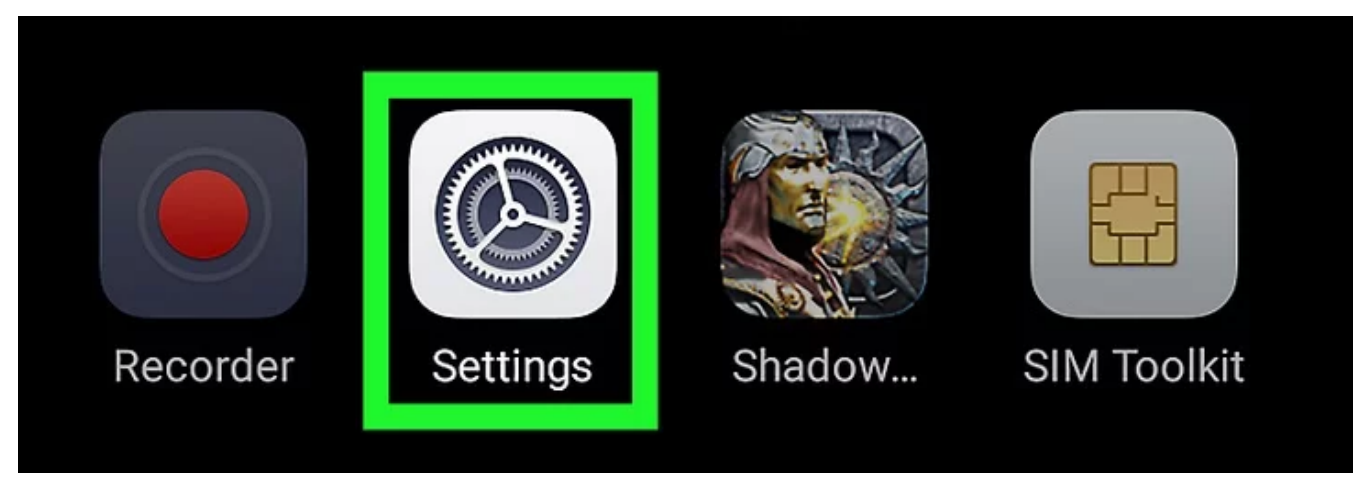

2. Scroll down to "About phone" or "About Device" and select it.

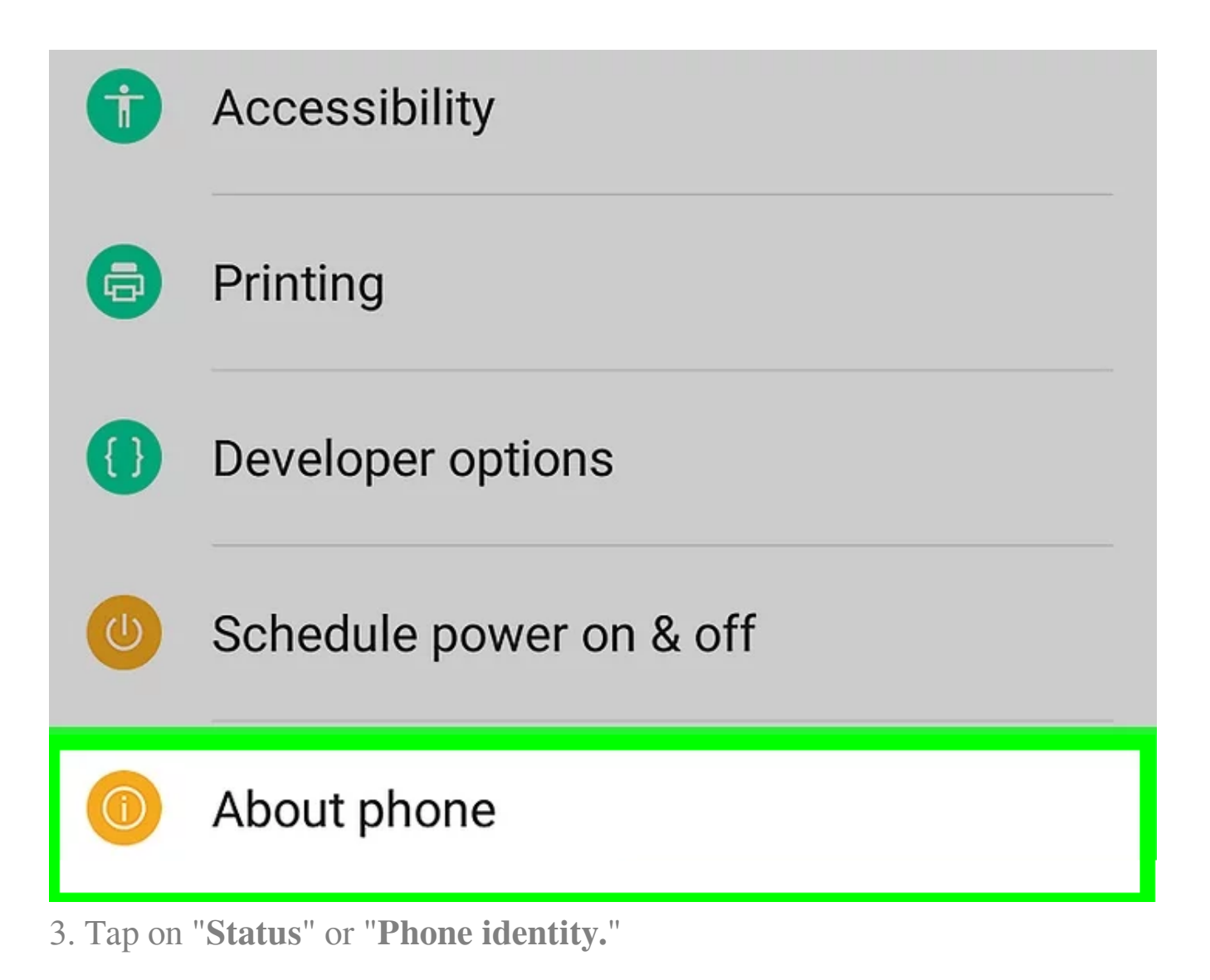

| $\equiv$ Phone status                       |
|---------------------------------------------|
| System Update                               |
| <b>Status</b><br>Phone number, signal, etc. |
| Legal information                           |
| 4. Look for "SIM card status."              |

# SIM status

5. Your SIM card number should be listed under "ICCID" or "SIM card number."

### For iPhones:

1. Open the "Settings" app on your iPhone.

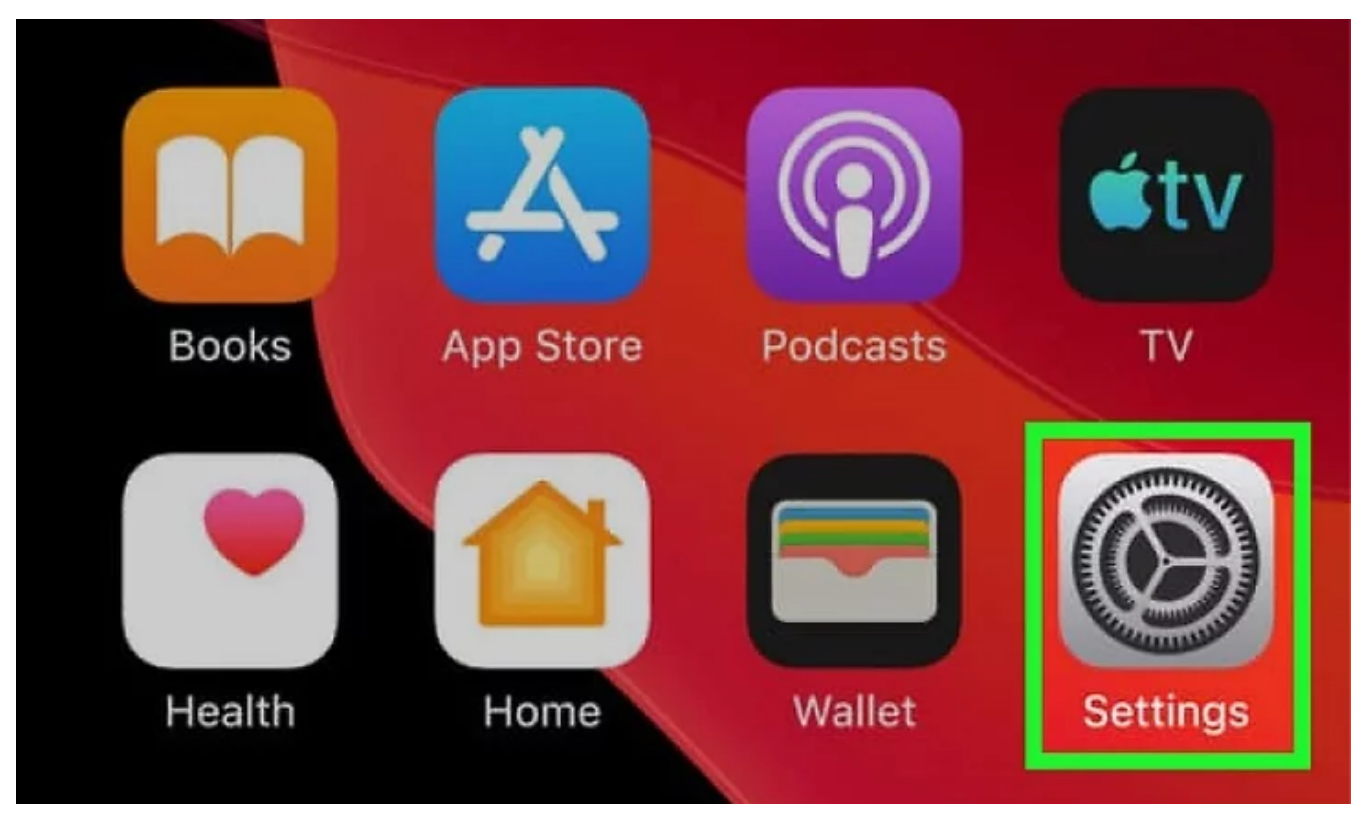

2. Tap on "General."

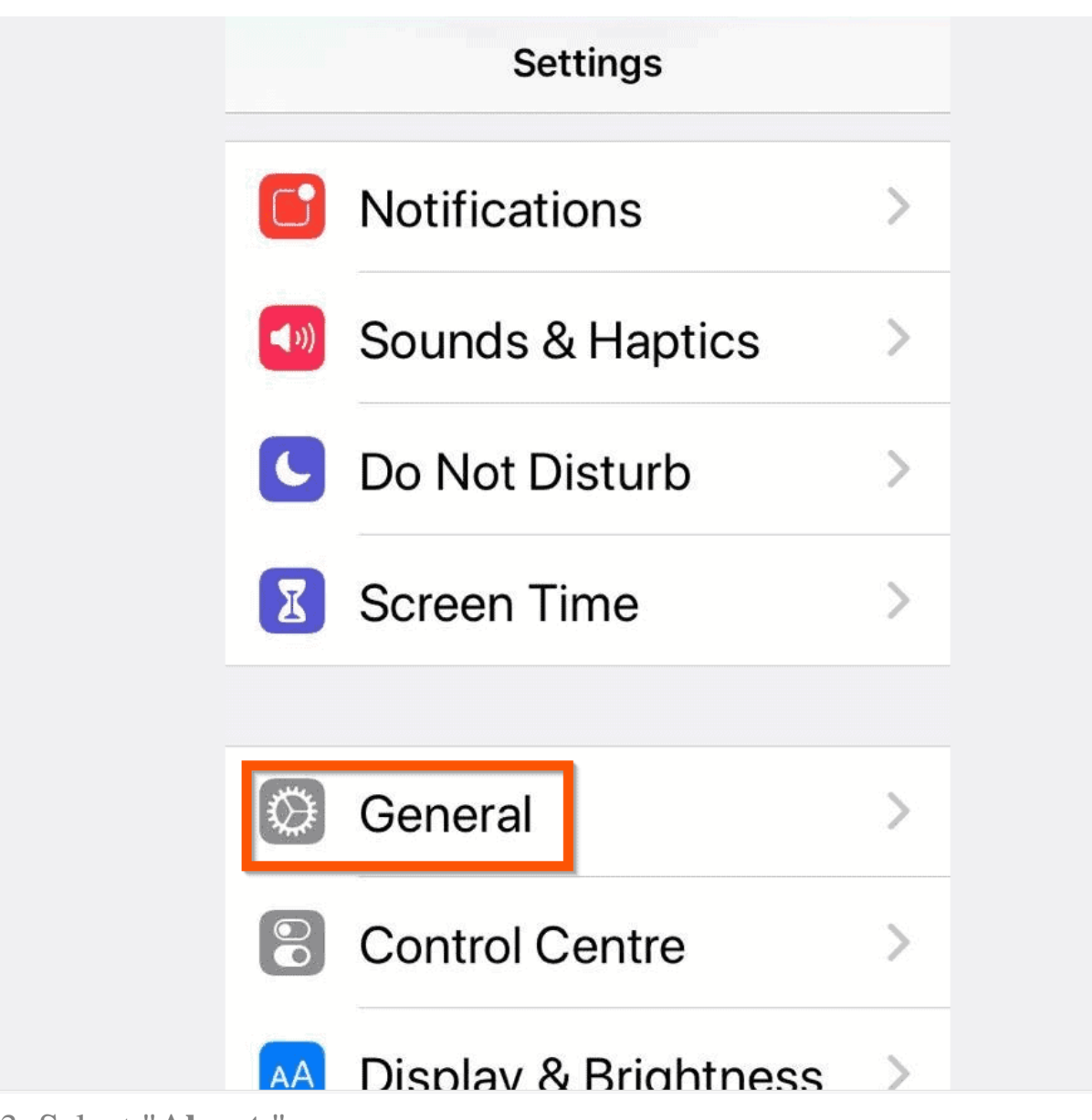

3. Select "About."

| Settings General  |   |
|-------------------|---|
|                   |   |
| About             | > |
| Software Update   | > |
|                   |   |
| AirDrop           | > |
| AirPlay & Handoff | > |
| CarPlay           | > |
|                   |   |
| Home Button       | > |

4. Look for "ICCID" or "SIM card number."

| <b>〈</b> General About |          |
|------------------------|----------|
| Available              | 92.66 GB |
|                        |          |
| Network Provider       |          |
| Wi-Fi Address          |          |
| Bluetooth              | :        |
| IMEI                   |          |
| ICCID                  |          |
| Modem Firmware         | 1.10.10  |

5. Your SIM card number should be listed beside the respective label.

Online URL: <u>https://articles.spintel.net.au/article/how-to-get-the-sim-card-number-from-your-phone-settings.html</u>